## **Pay Voucher Details**

The **Pay Voucher Details** screen is used to enter payments to a vendor for Posted voucher transactions. Only posted voucher transactions for the selected vendor are displayed on the grid of this screen since Unposted transactions are considered incomplete.

- How To Create Payments

  - How To Create Check Payments
     How To Create eCheck Payments
  - How To Create Payments Directly from Voucher Screen
  - How To Create Payments for Vendors With No Withholding Setup
  - How To Create Payments for Vendors With Withholding Setup
- How To Post Payments
- How To Unpost Payments
- How To Delete Payments
  How To Process Payments
- How To Recap Payments
- How To Void Payments
  How to Create Vendor Overpayment
- Pay Voucher Details Fields